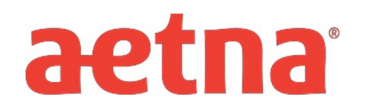

## **Vision DocFind Instructions**

Step 1: Visit Aetna's website at www.aetna.com

**Step 2**: At the top of the webpage, click "Member Support", then "Account Management". Click on "<u>Find A</u> <u>Doctor</u>"

| hop for a plan       Member Support         ccount management >       Log in to your member we         he health guide >       Find a doctor         dditional resources >       Find a form | hop for a plan Member Support   Ccount management > Log in to your member we find a doctor Find a doctor Find medicine and costs Find a form Pay your premium Get your ID card | ▶aetna™              |                |                          |
|----------------------------------------------------------------------------------------------------|----------------------------------------------------------------------------------------------------|----------------------|----------------|--------------------------|
| Account management > Log in to your member we<br>Find a doctor<br>The health guide > Find medicine and costs<br>Find a form<br>Pay your premium                                              | Account management > Log in to your member we<br>Find a doctor<br>Find medicine and costs<br>Find a form<br>Pay your premium<br>Get your ID card                               | hop for a plan       | Member Support |                          |
| Find a doctor         Find medicine and costs         Find a form         Additional resources >                                                                                             | Find a doctor         Find medicine and costs         Find a form         Additional resources >         Get your ID card                                                      | Account management   | >              | Log in to your member we |
| The health guide >       Find medicine and costs         Find a form       Pay your premium                                                                                                  | The health guide >       Find medicine and costs         Find a form       Pay your premium         Additional resources >       Get your ID card                              |                      |                | Find a doctor            |
| Additional resources > Find a form                                                                                                    | Additional resources > Find a form<br>Get your premium<br>Get your ID card                                                                                                    | 「he health guide ゝ   |                | Find medicine and costs  |
| Additional resources > Pay your premium                                                                                                    | Additional resources > Pay your premium                                                                                                    |                      |                | Find a form              |
|                                                                                                    | 🔒 Get your ID card                                                                                                    | Additional resources | >              | Pay your premium         |
| 🔒 Check a claim                                                                                                    |                                                                                                    |                      |                | View coverage            |

**<u>Step 3</u>**: On right side of page under the section labeled "Guest" select "Plan from an employer" (1<sup>st</sup> choice

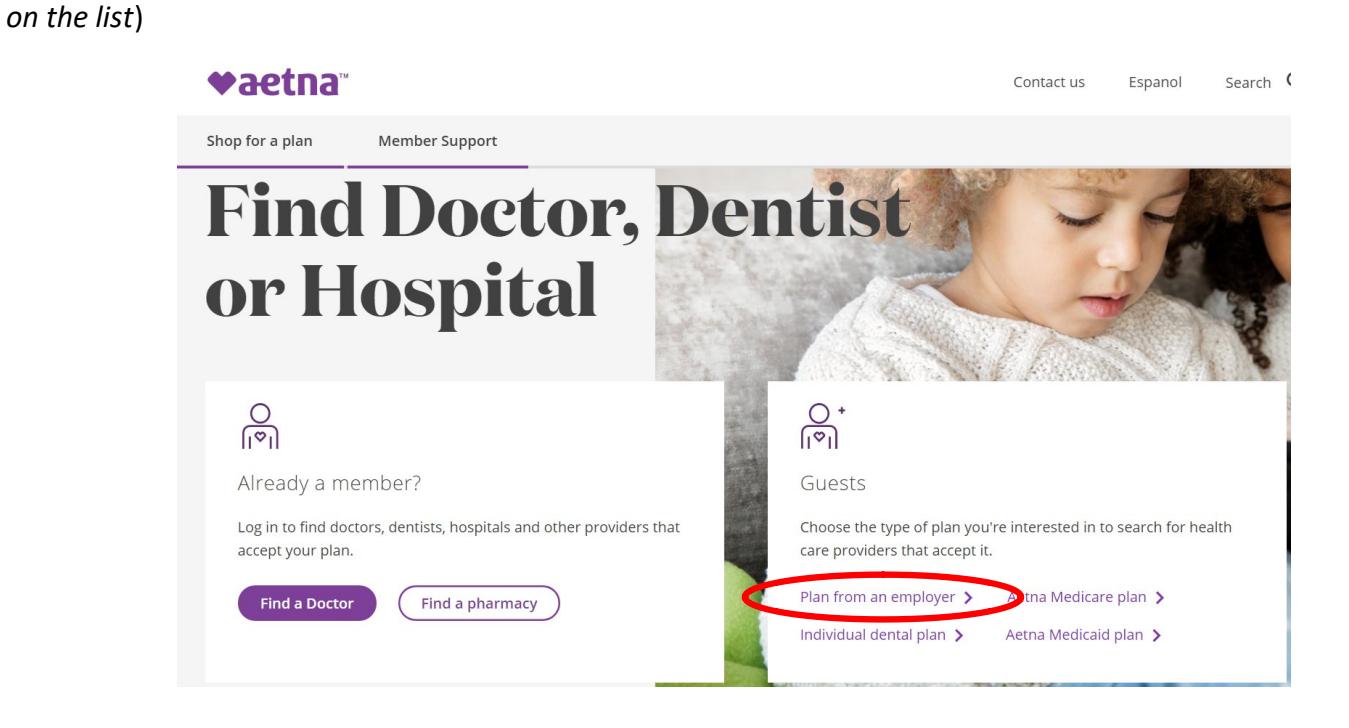

**<u>Step 4</u>**: Under Continue as a Guest, enter your zip code, city, state or county, and a mile radius you would prefer your provider to be in. Select "Search".

| Already a member?                                                                                 | Continue as a guest                                                                                                    |
|---------------------------------------------------------------------------------------------------|----------------------------------------------------------------------------------------------------|
| Not registered with Aetna yet?                                                                    | Please enter your <b>home</b> location (zip, city, county or state) to access providers specific to your plan benefits. |
| Why Register?                                                                                     |                                                                                                    |
| you need it.                                                                                      | Look within<br>25 Miles                                                                                                 |
| Searching as a member is better                                                                   |                                                                                                    |
| You Can:                                                                                          | 0 Miles 100 Miles                                                                                                    |
| <ul> <li>Get results for your</li> <li>View cost</li> <li>Select a primary care doctor</li> </ul> | Search                                                                                                    |

**<u>Step 5</u>**: You will be asked to **"Select a Plan".** Select the "Aetna Vision Preferred" plan.

|   | Select a Plan |                                                                     |  |  |  |
|---|---------------|---------------------------------------------------------------------|--|--|--|
|   | Q             | Q                                                                   |  |  |  |
|   | Ente          | Enter plan name to narrow list below, e.g. Managed Choice           |  |  |  |
|   | Sho           | Show all plans (including those not in my area)                     |  |  |  |
|   | 0             | Aexcel® Plus Open Access Elect Choice®<br>(Aetna HealthFund®)       |  |  |  |
|   | 0             | Aexcel® Plus Open Access Managed Choice®<br>POS (Aetna HealthFund®) |  |  |  |
|   | 0             | Aexcel® Plus PPO                                                    |  |  |  |
|   | 0             | Aexcel® Plus PPO (Aetna HealthFund®)                                |  |  |  |
|   | Visi          | on Plan 🦰                                                           |  |  |  |
| < | 0             | Aetna Vision℠ Preferred                                             |  |  |  |
|   | Nat           | ional Advantage Program (NAP) 🧧                                     |  |  |  |
|   | 0             | National Advantage™ Program                                         |  |  |  |

**<u>Step 6</u>**: Click **CONTINUE** to search for the type of provider.